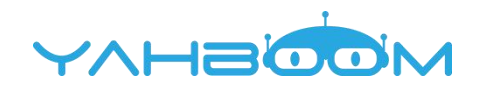

# **Smartduino Robots Operation Manual**

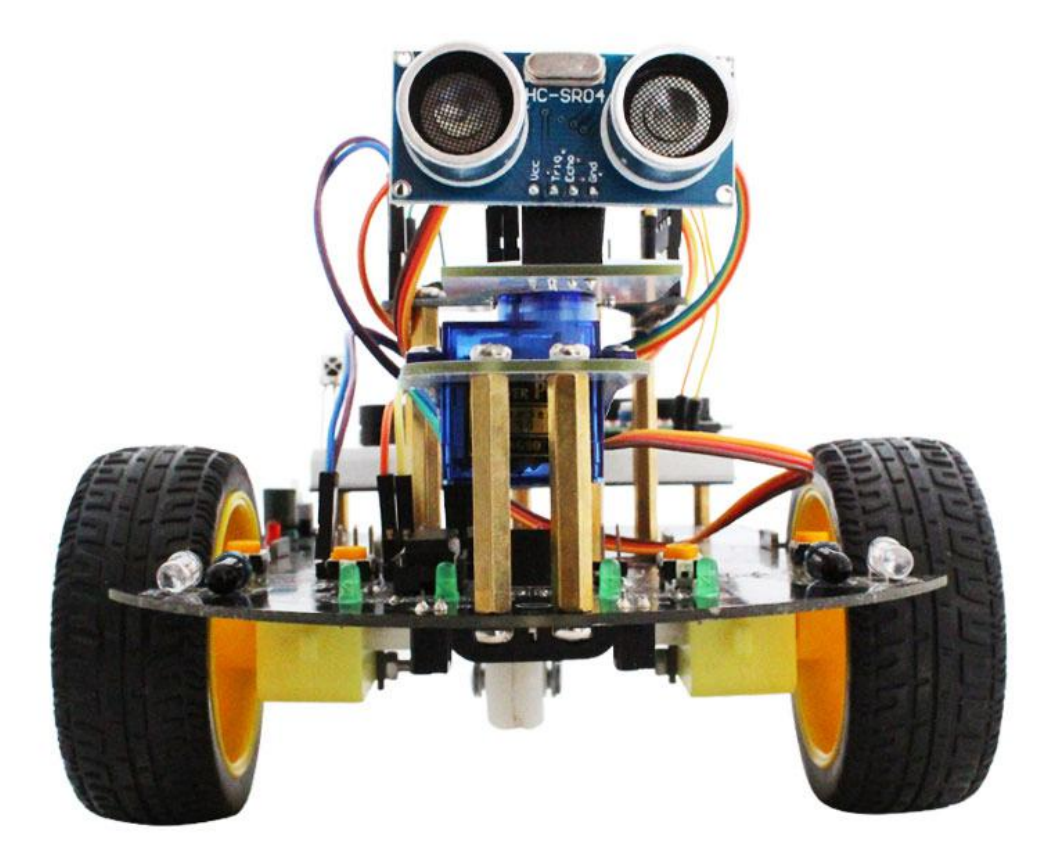

## Shenzhen YahBoom Technology Co.,Ltd

www.yahboom.com

## **Solemnly Declare**

#### Shenzhen YahBoom Technology Co.,Ltd. Represent that:

I. The procedures and learning materials for this product belong to Shenzhen YahBoomTechnology Co., Ltd. No entity or individual may use the data for commercial purposes without the authorization of the company.

II. When using this product, please use the power supply and electronic accessories provided by the company. If you replace, disassemble, or solder the components and modules on the smart car to cause irreversible damage to the car, you will not be able to enjoy the warranty service.

III. This product is suitable for makers, students and educational purposes.It is not applicable to industries, consumer, military and other fields.

IV. The company reserves all rights to interpret this product, including but not limited to the contents of the product manual, product description changes and product upgrades. The company will also replace the manual in time after upgrading the product.

V.Consumers should read this statement before using this product.

## Content

| 目录                                                           |   |
|--------------------------------------------------------------|---|
| I. Packing List                                              | 1 |
| Arduino Smart Car (Standard Version)                         | 1 |
|                                                              |   |
| II. Installation For Arduino Smart Car                       | 2 |
| 2.1 Installation for Servo                                   | 2 |
| 2.2 Installation for Motor & Wheel                           | 3 |
| 2.3 Installation for Battery Box                             | 3 |
| 2.4 Installation for Copper Pillars                          | 3 |
| 2.5 Installation for Universal Wheel                         | 4 |
| 2.6 Installation for Servo and Ultrasonic Board              | 4 |
| 2.7 Installation for Arduino board                           | 5 |
| 2.8 Installation for Breadboard                              | 5 |
| III. Fuctions of Usage Intstructions                         | 6 |
| IV. Wiring Instructions                                      | 7 |
| 4.1 Motor drive wiring diagram                               | 7 |
| 4.2 Tracking wiring diagram                                  | 8 |
| 4.3 Infrared obstacle avoidance wiring diagram               | 9 |
| 4.4 Ultrasonic obstacle avoidance(no servo) wiring diagram10 | 0 |
| 4.5 Ultrasonic obstacle avoidance(with servo) wiring diagram | 1 |
| 4.6 Remote control wiring diagram12                          | 2 |
| 4.7 Tracking & Ultrasonic wiring diagram1                    | 3 |
| 4.8 Bluetooth remote control wiring diagram14                | 4 |
|                                                              |   |

# I. Packing List

## Arduino Smart Car (Standard Version)

#### 1. Packing List

| 1. Arduino UNO Controller * 1   | 20. Infrared Receiver Module*1        |
|---------------------------------|---------------------------------------|
| 2. Car chassis * 1              | 21. Active Buzzer * 1                 |
| 3. Ultrasonic Module * 1        | 22. Flame Sensor * 1                  |
| 4. SG90 Servo pan-tilt * 2      | 23. Light thermistor* 2               |
| 5. SG90 Servo & accessories * 1 | 24. Resistance * 20                   |
| 6. Wheel * 2                    | 25. Button Switch * 4                 |
| 7. Reduction motor * 2          | 26. Adjustable Resistance * 3         |
| 8. Breadboard * 2               | 27. LCD1602 screen* 1                 |
| 9. Motor Fixing Support * 4     | 28. USB Cable * 1                     |
| 10. Battery Box * 1             | 29. Mini Remote Control * 1           |
| 11. Universal Wheel *1          | 30. 14500 Rechargeable Li Battery * 2 |
| 12. Screw&nut&copper pole * 6   | 31. Male-to-Male Breadboard wire * 30 |
| 13. 830 Breadboard * 1          | 32. Male-to-female Dupont wire * 25   |
| 14. 1-digit nixie tube * 1      | 33. Double-headed Screwdriver * 1     |
| 15. 4-digit Nixie Tube * 1      | 34. Operation Manual * 1              |
| 16. 8x8 LED matrix display * 1  |                                       |
| 17. 74HC595 Chip * 1            |                                       |
| 18. LED Light * 15              |                                       |
| 19. Tiltable witch * 2          |                                       |

#### 2. Function Introduction

The standard version of the Arduino Smart Car is a Starter Kit + Smart Car 2-in-1 product. It can complete small experiments such as answering device, advertising light, and flame alarm. Not only that,but also infrared obstacle avoidance, follow, ultrasonic automatic driving and other smart car experiments can be completed. Supporting a full curriculum program and teaching video. All the codes are open to enthusiasts, and it is the first choice for the pioneering education

# **II. Installation For Arduino Smart Car**

#### Accessory Introduction

|               |                         |               | BST000                           |
|---------------|-------------------------|---------------|----------------------------------|
| M3*8mm Copper | M3*40mm Copper Pillar*2 | M3*4mm Copper | Fixing Support*4                 |
| Pillar*7      |                         | Pillar*4      | Need to take away from the two   |
|               |                         |               | sides of the car chassis center. |

| Ø        |          | T       |         | T            | ۲             |
|----------|----------|---------|---------|--------------|---------------|
| M3 Nut*6 | M3*8mm   | M3*6mm  | M3*30mm | Self-tapping | Small Screw*1 |
|          | Screw *2 | Screw*2 | Screw*4 | Screw*2      |               |

NOTE: The self-tapping screws and small screw are put in the servo accessory bag.

## 2.1 Installation for Servo

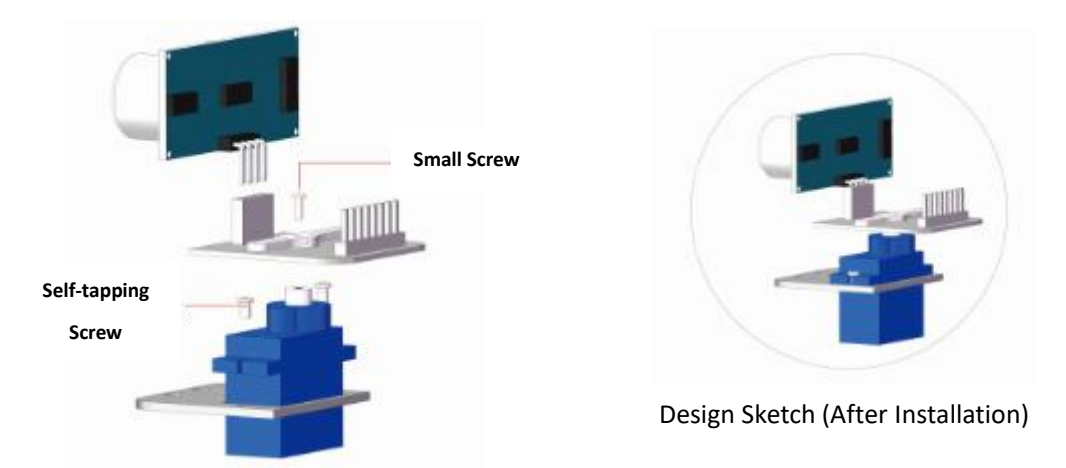

Installation Instruction: Pass the servo through the lower fixing plate and fix it with self-tapping screws. The ultrasonic fixing plate is installed on the servo and fixed with small screws.

### 2.2 Installation for Motor & Wheel

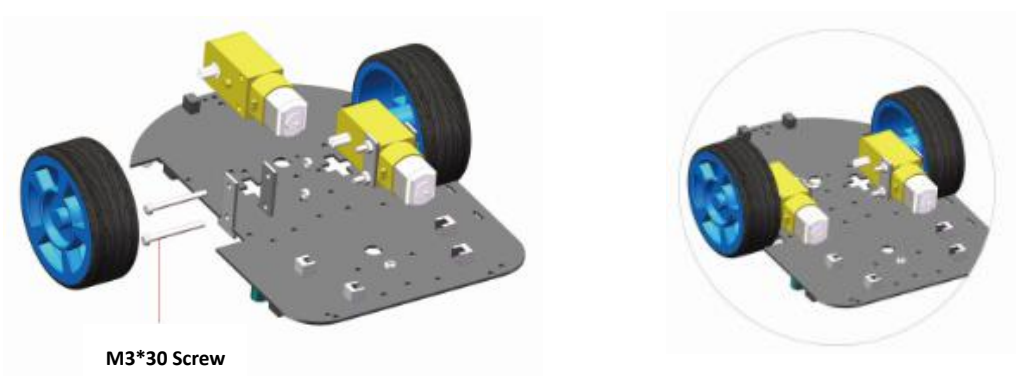

Design Sketch (After Installation)

Installation Instruction: The motor fixing support passes through the car chassis, and fixed with screw and nut, then the wheels are mounted on the motors

### 2.3 Installation for Battery Box

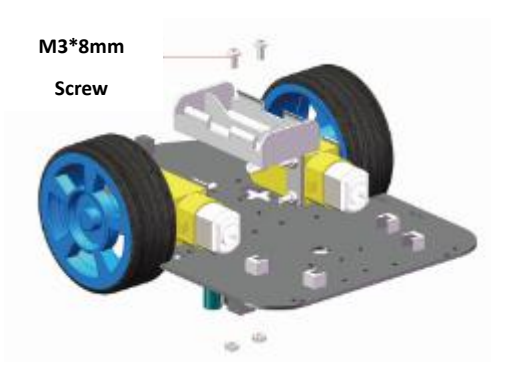

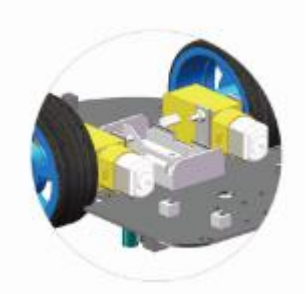

Design Sketch (After Installation)

Installation Instruction: Install the battery box on the bottom of car chassis, fixed with the M3\*8mm screw and nut.

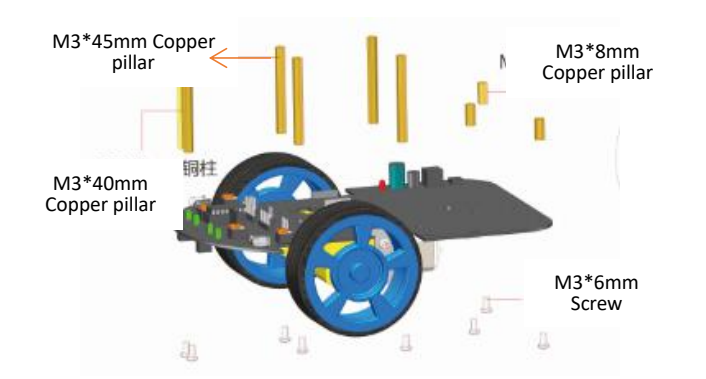

## 2.4 Installation for Copper Pillars

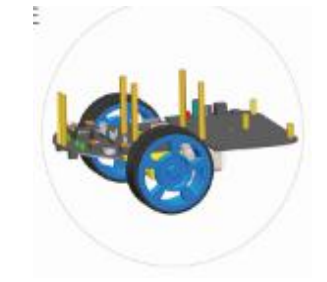

Design Sketch (After Installation)

Installation Instruction: Install the fixing copper pillar in the right side of the car chassis, 2pcs M3\*40mm copper pillars in the car head, 4pcs M3\*45mm copper pillars in the middle, 3pcs M3\*8mm copper pillars in the tailstock. Then using M3\*6mm screws to fix them at the bottom of the car chassis.

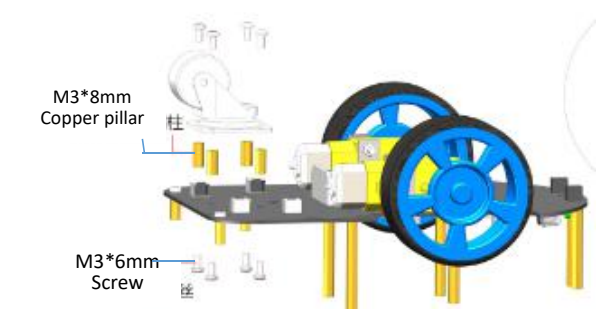

### 2.5 Installation for Universal Wheel

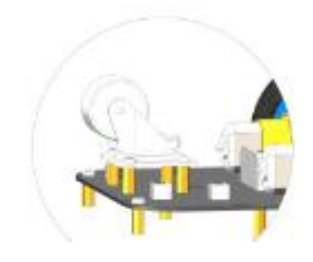

Design Sketch (After Installation)

Installation Instruction: Install 4pcs copper pillars on the back of the tailstock and fix it with screws on the front. Then install the universal wheel on the back of the car corresponding to the copper pillar and fix it with screws.

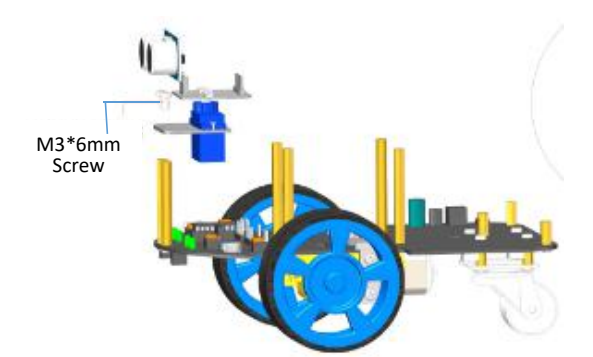

### 2.6 Installation for Servo and Ultrasonic Board

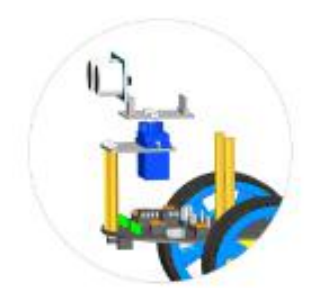

Design Sketch (After Installation)

Installation Instruction: Install the servo support on the M3\*40mm copper pillars at car head and fixed with the M3\*6mm screws.

## 2.7 Installation for Arduino board

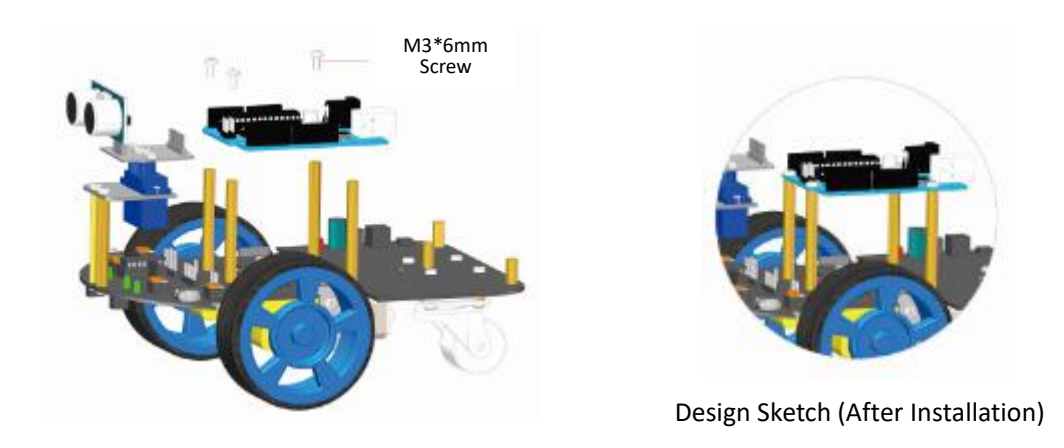

Installation Instruction: Install Arduino board on the 4pcs M3\*45mm copper pillars, then fixed by M3\*6mm screws.

### 2.8 Installation for Breadboard

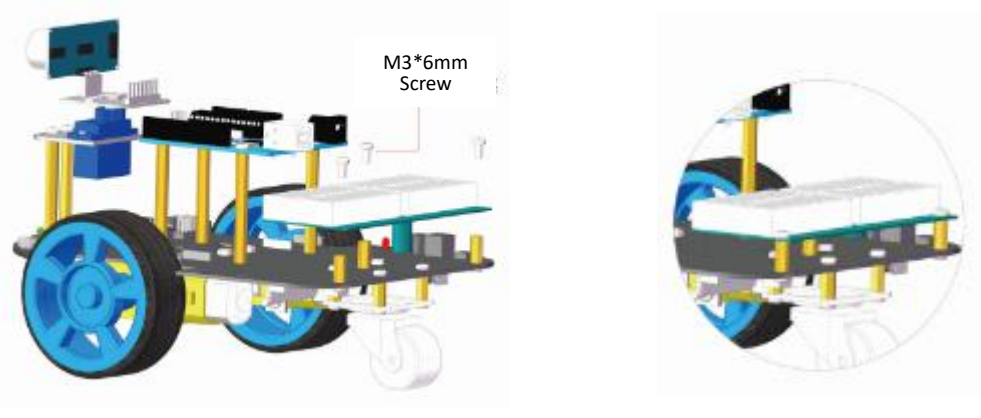

Design Sketch (After Installation)

Installation Instruction: Install a breadboard holder on the 3pcs M3\*8mm copper pillars at tailstock and fixed with screws. Remove the sticker on the back of the breadboard and affix it to the holder. After the installation is completed, please select the connection diagram according to the experimental requirements.

## **III. Fuctions of Usage Intstructions**

#### **Infrared Tracking Mode**

 Adjust potentiom [SW3] to make photoelectric sensor [P3] against white undersurface, then LED light [L3] illuminates while against black surface, LED light [L3] goes off.
Adjust potentiom [SW4] to make photoelectric sensor [P2] against white undersurface, then LED light [L2] illuminates while against black surface, LED light [L2] goes off.
Caution:Don't excessively rotate potentiometer while adjusting. It should be within 30°.

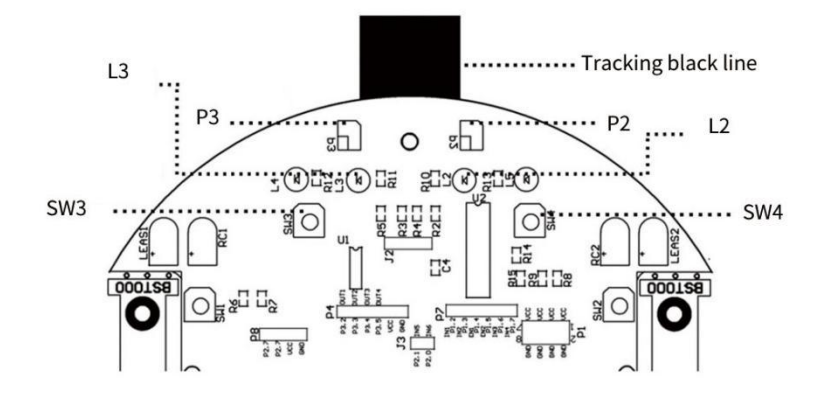

#### **Obstacle Avoidance Mode**

(1) Adjust potentiometer [SW1] to make the infrared light-emitting diode [LEAS1] and infrared light-receiving diode [RC1] away from obstacle less than 10cm, then LED light [L4] illuminates, otherwise, it goes off.

(2) Adjust potentiometer [SW2] to make the infrared light-emitting diode [LEAS2] and infrared light-receiving diode [RC2] away from obstacle less than 10cm, then LED light [L5] illuminates, otherwise, it goes off.

Caution:Don't excessively rotate potentiometer while adjusting. It should be within 30°.

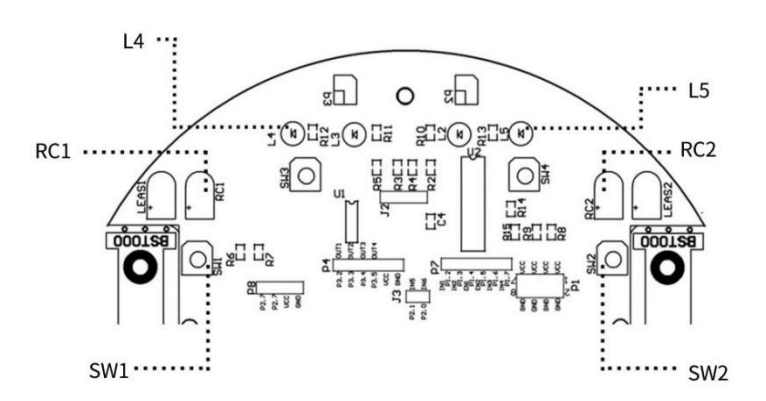

# **IV. Wiring Instructions**

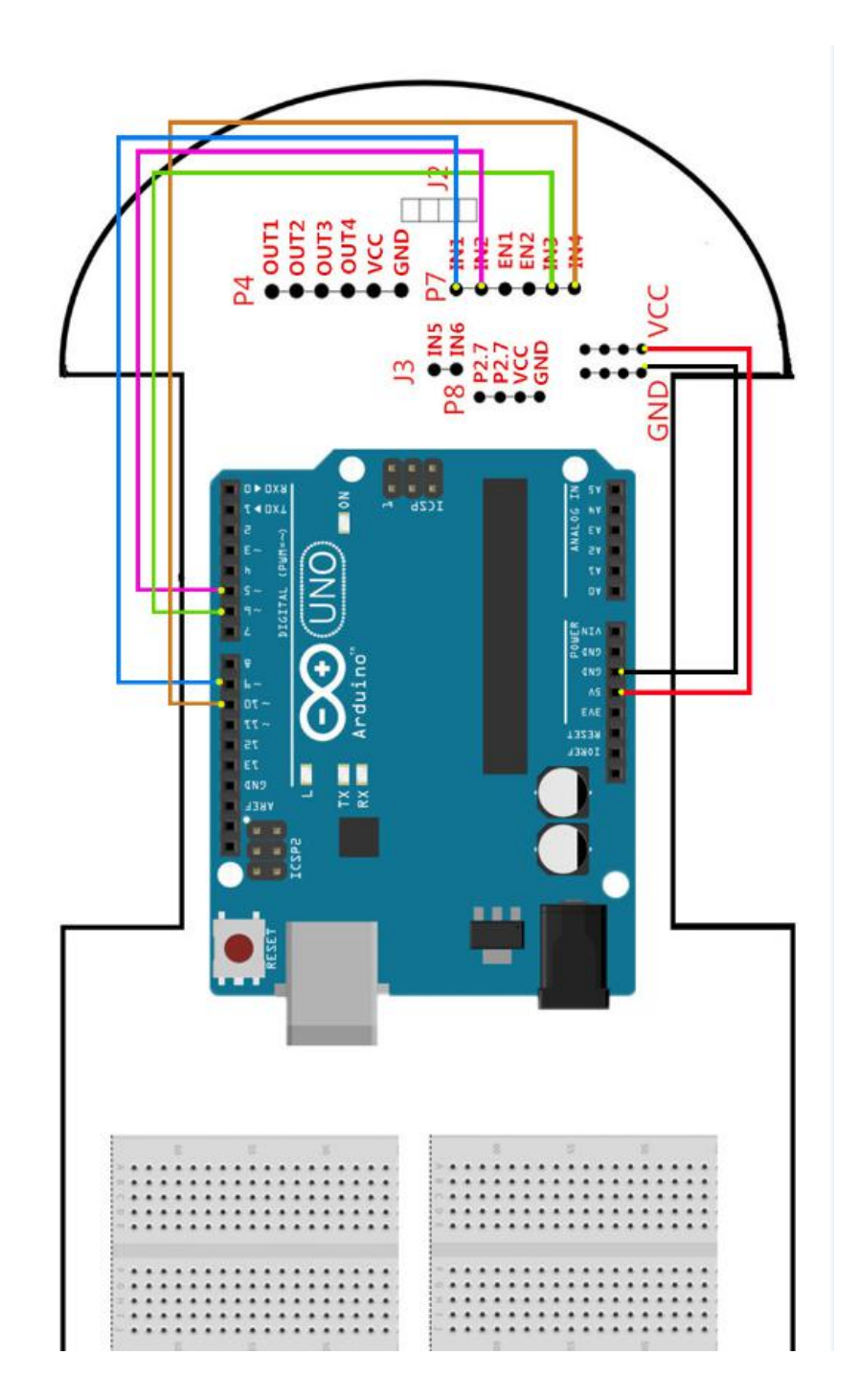

4.1 Motor drive wiring diagram

According to this wiring diagram, the smart car can realize forward, backward, left, right, and specified fancy movements after uploading the corresponding program.

4.2 Tracking wiring diagram

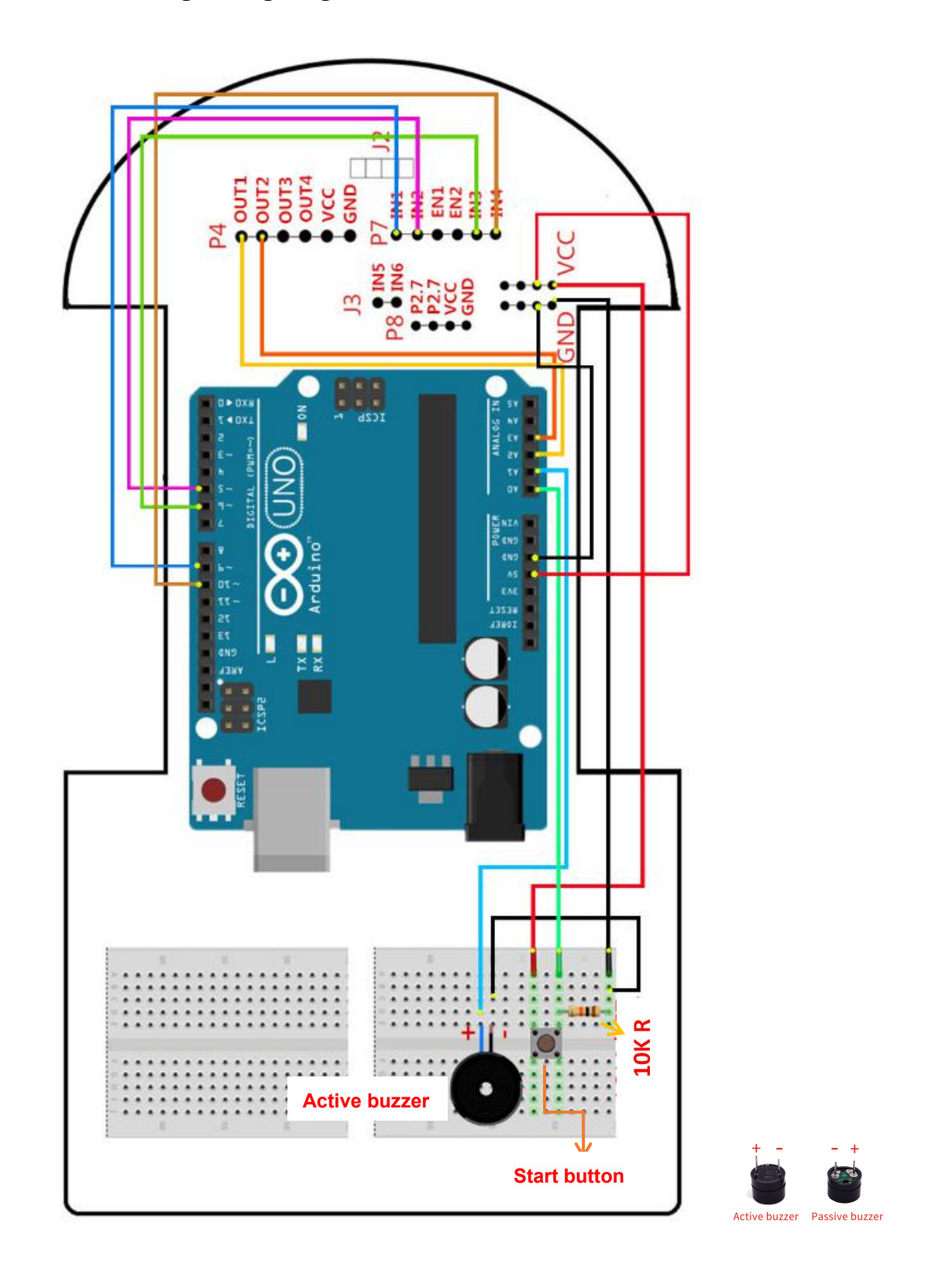

According to the wiring diagram , the smart car can realize the black line tracking function after uploading the corresponding program. Before the experiment, please refer to (III. Fuctions of Usage Intstructions).

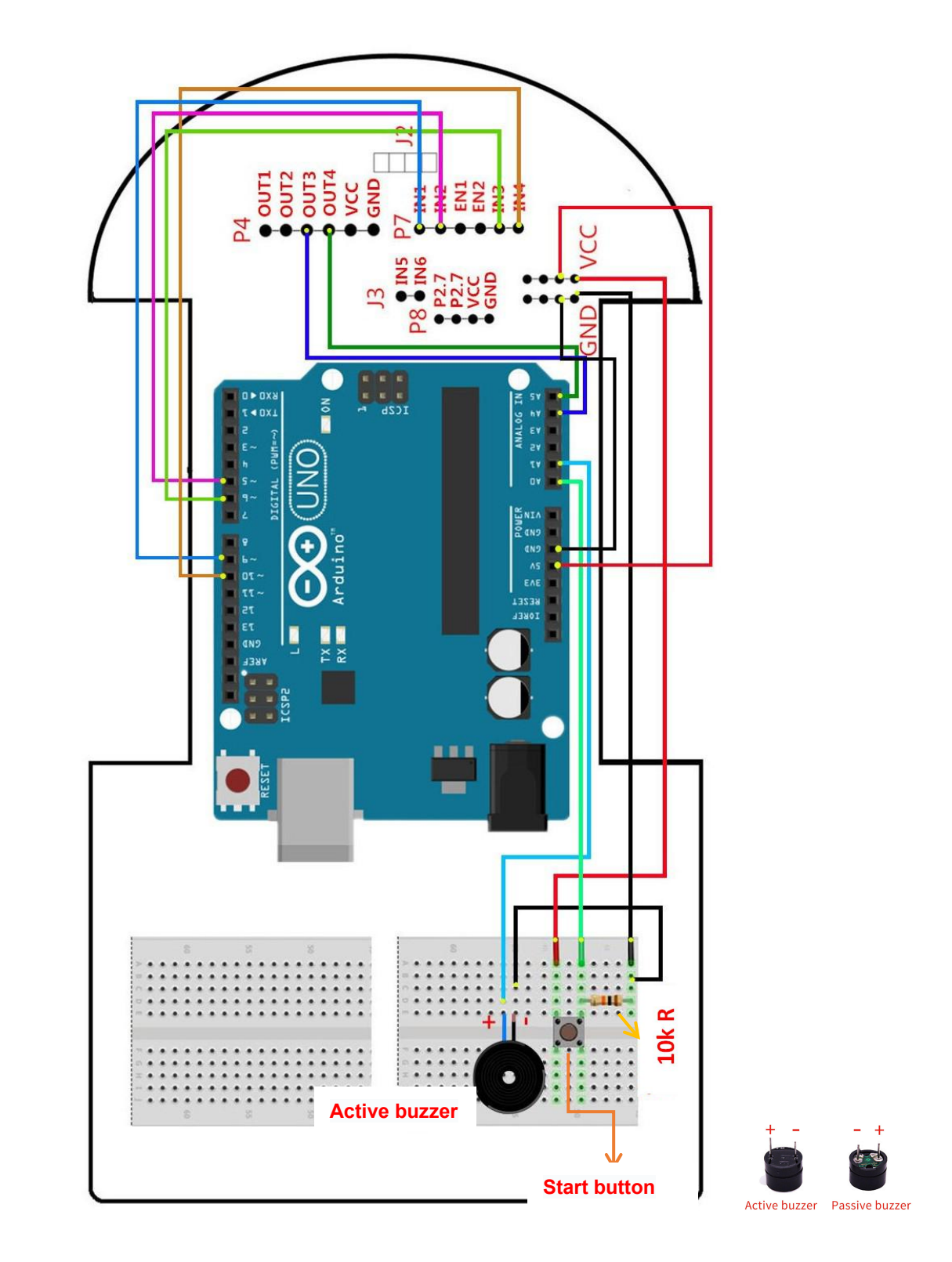

4.3 Infrared obstacle avoidance wiring diagram

According to the wiring diagram, the smart car can realize infrared obstacle avoidance and infrared follow-up functions after uploading the corresponding program. Before the experiment, please refer to (III. Fuctions of Usage Intstructions).

4.4 Ultrasonic obstacle avoidance(no servo) wiring diagram

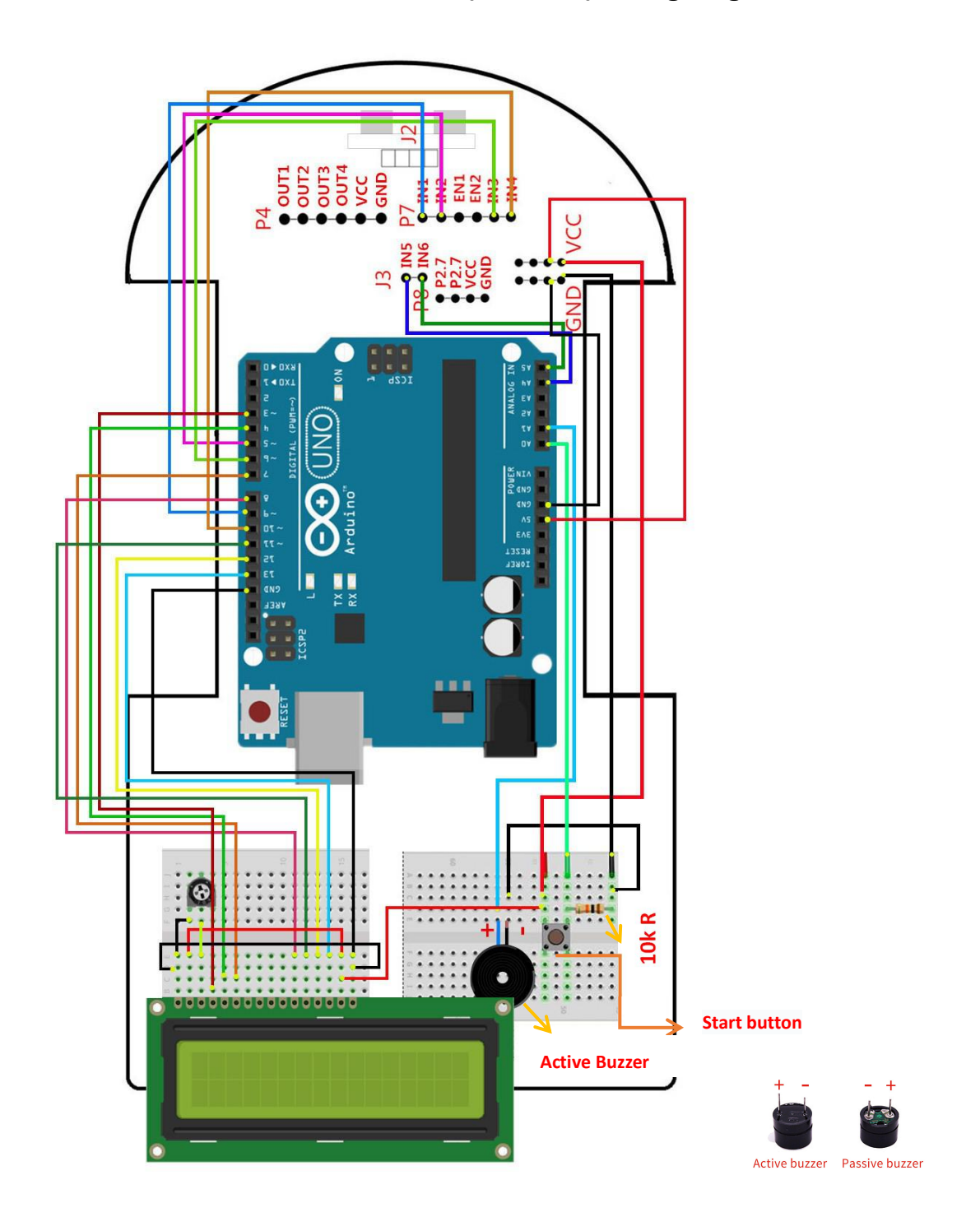

#### Note: At the J2 slot, insert the ultrasonic sensor as picture.

If you only use the ultrasonic obstacle avoidance function without displaying the distance, you can not install the 1602 sdisplay and yellow adjustable resistance.

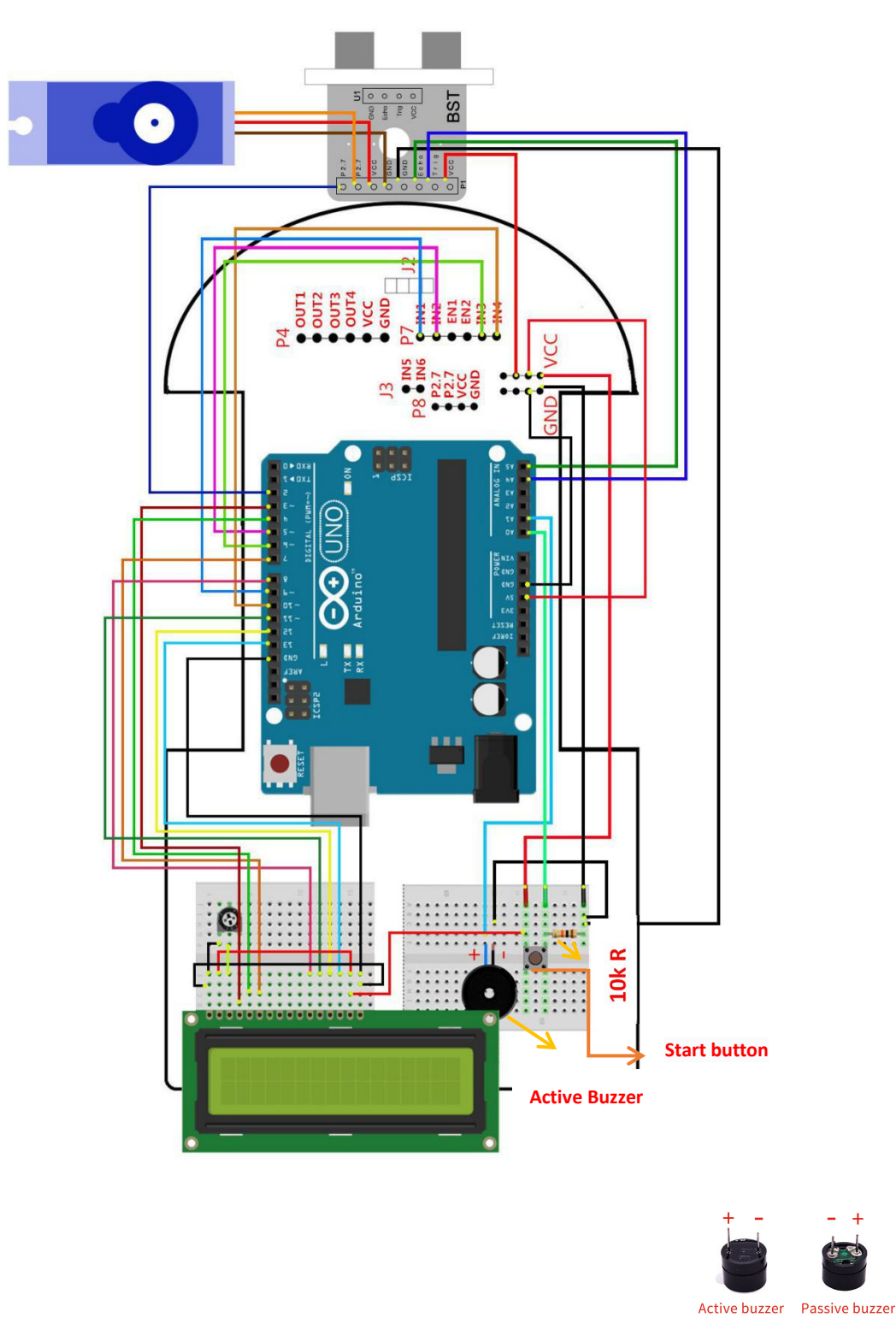

## 4.5 Ultrasonic obstacle avoidance(with servo) wiring diagram

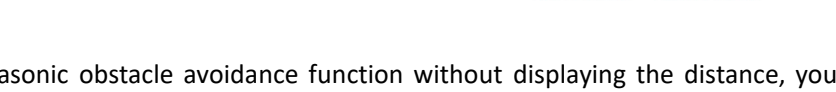

If you only use the ultrasonic obstacle avoidance function without displaying the distance, you can not install the 1602 sdisplay and yellow adjustable resistance.

4.6 Remote control wiring diagram

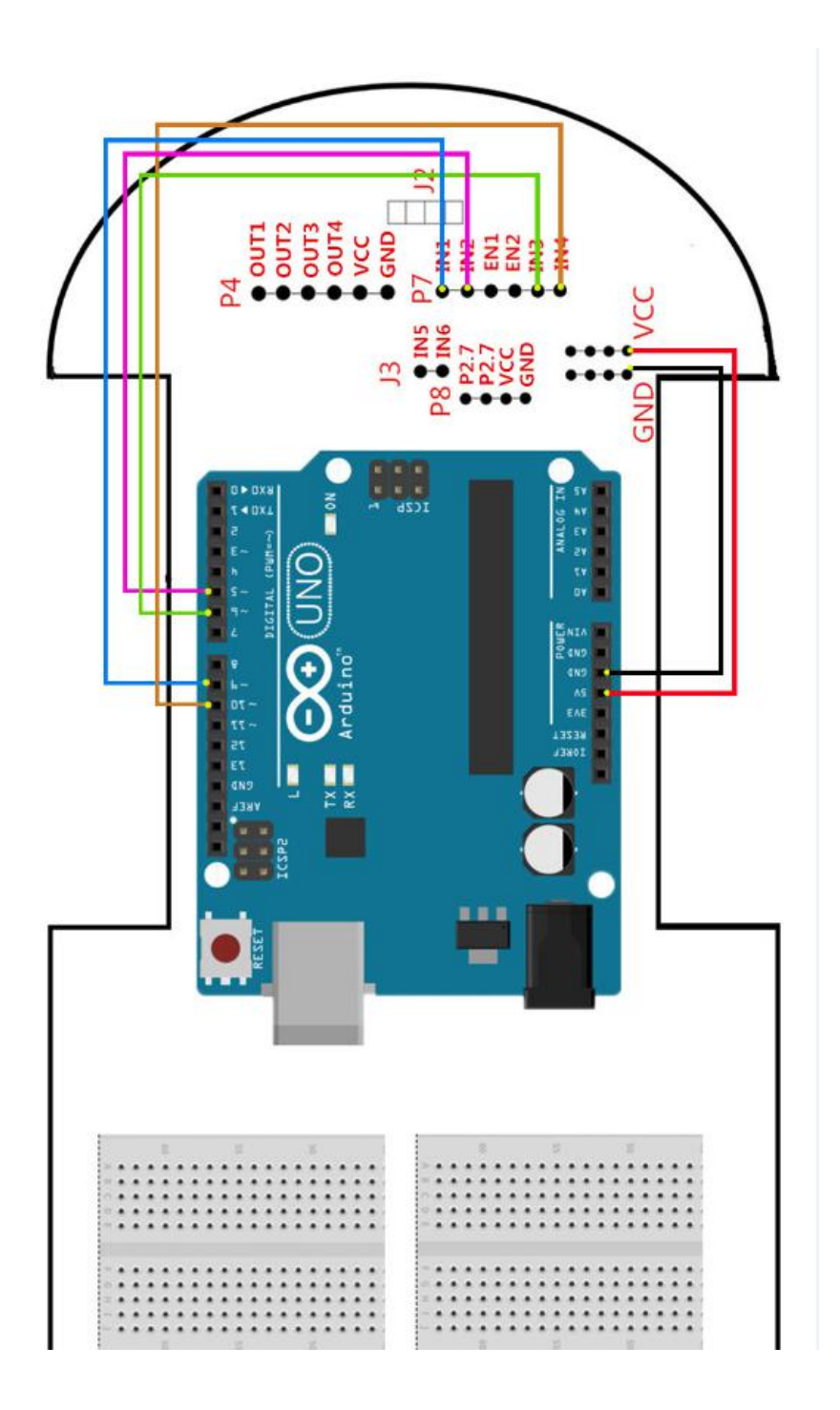

This experiment requires the use of an infrared remote control. Before use, please remove the insulated plastic sheet at the bottom of the remote control. The numbers 2,8,4,6 on the remote control correspond to advance, return back, turn left and ture right; 1,3 corresponds to left and right rotation; 5 is the stop button.

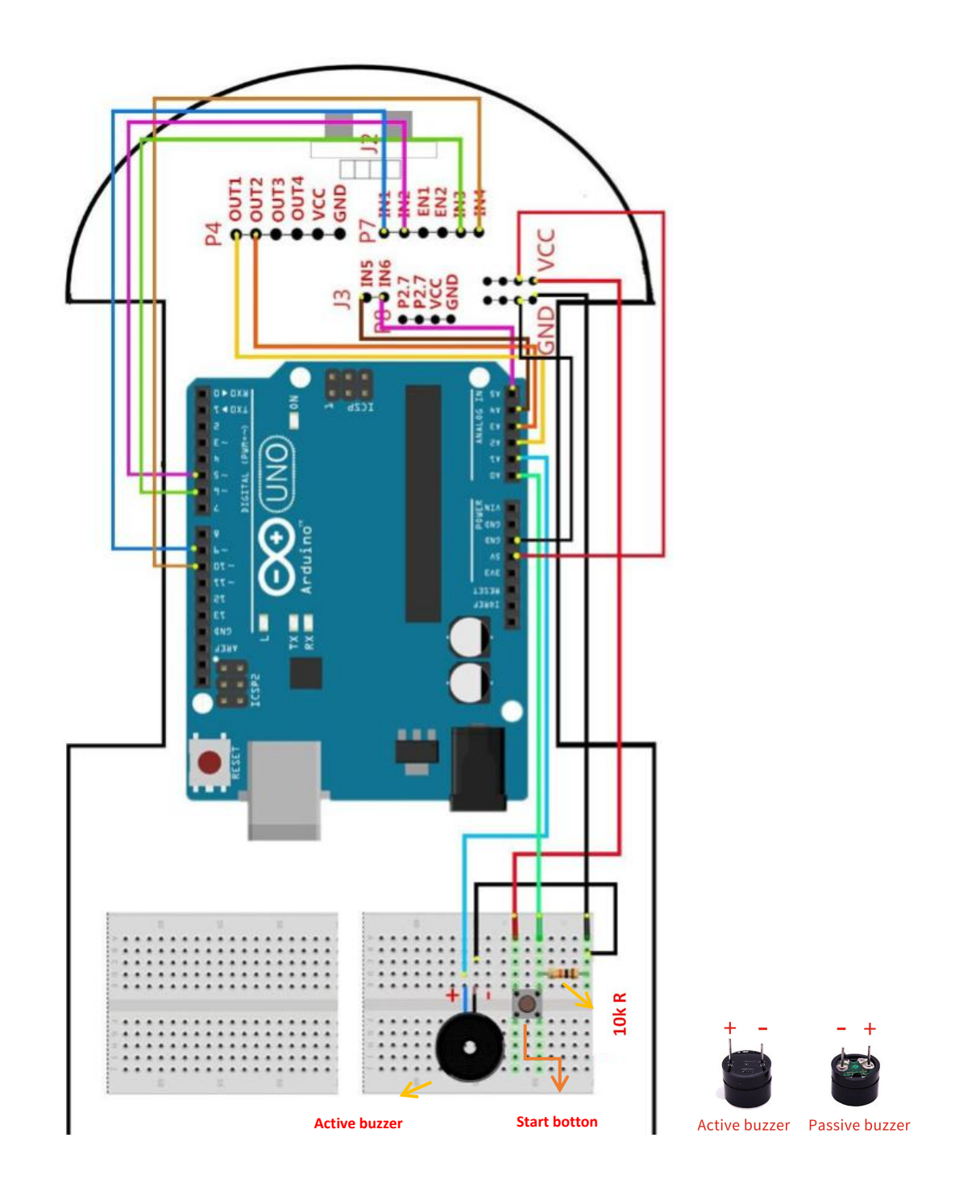

## 4.7 Tracking & Ultrasonic wiring diagram

#### Note: At the J2 slot, insert the ultrasonic sensor as picture.

This experiment is a 2in1 comprehensive experiment. The car can detect the obstacles while tracking. When encountering an obstacle, the car stops waiting in place. After clearing obstacle, the car continues to track.

## 4.8 Bluetooth remote control wiring diagram

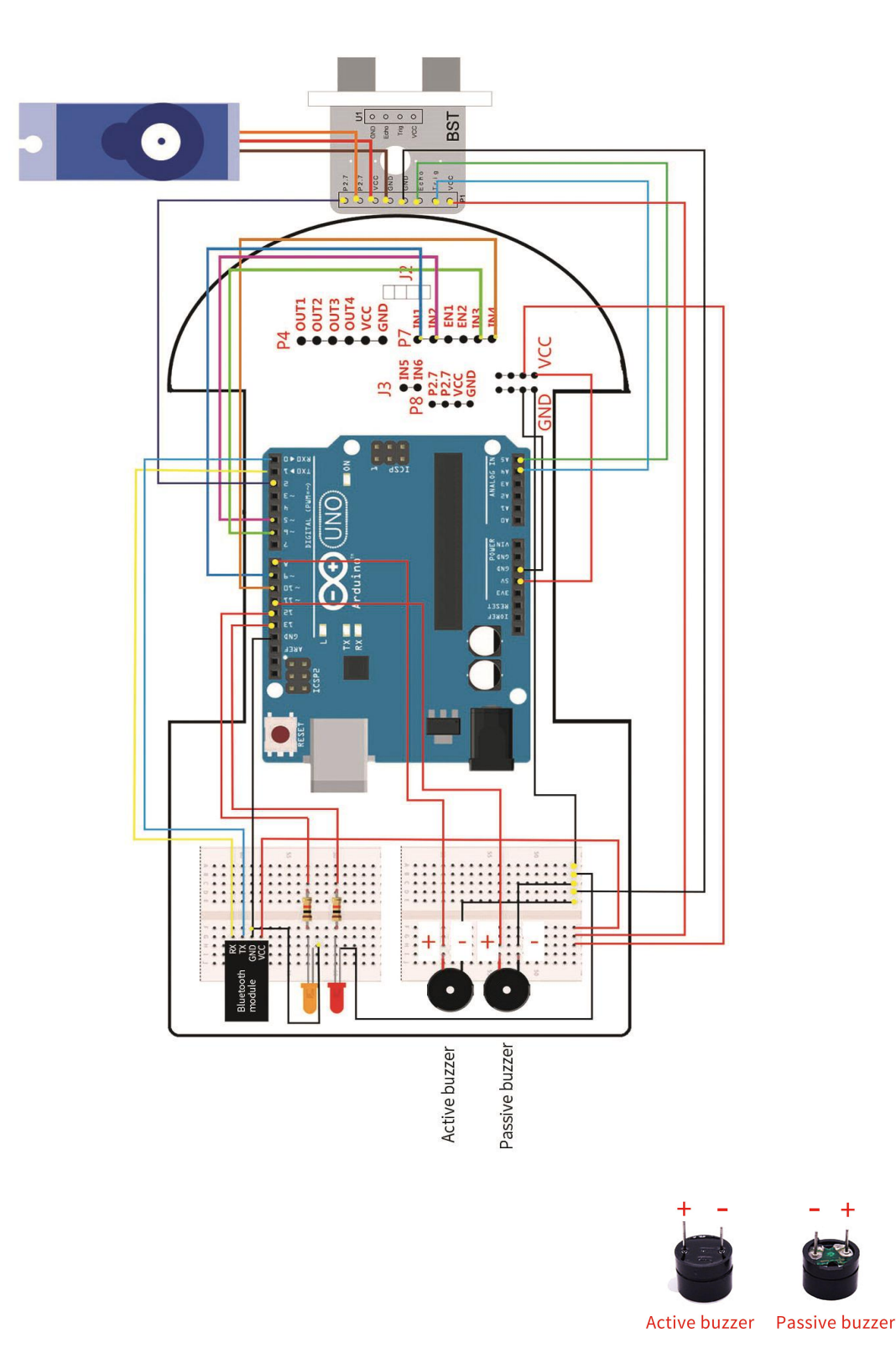

As the Bluetooth module and the serial port of the writer share the IO ports 0 and 1, it will cause failure in burning. Please remove the VCC of the Bluetooth module power supply before burning, and then supply power to the Bluetooth module after finishing.

## Arduino smart car( with bluetooth)

#### 1.Package list

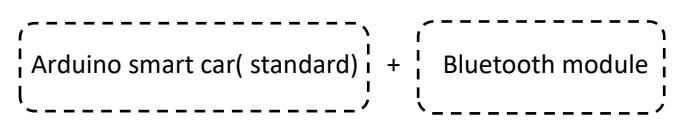

#### 2.Introdution

The Arduino Smart Car (Bluetooth Version) has a Bluetooth module added to the standard configuration. Users can use the APP we provide to perform Bluetooth remote control. The Bluetooth remote control includes controlling the car's front, rear, left and right travel, adjusting the speed, and rotating. Smooth operation, good experience, suitable for users who need to play with remote control cars. The current APP program only supports Android phones.

#### 3. Bluetooth remote control instructions

| 13.22                                                                                                    |                  |        |  |
|----------------------------------------------------------------------------------------------------|------------------|--------|--|
| < Rarely used Bluetooth devices                                                                                                    |                  |        |  |
| 8                                                                                                    | HC-06<br>Pairing |        |  |
| *                                                                                                    | honor Band 3-9   | )f9    |  |
|                                                                                                    | Pair with        | HC-06? |  |
| Usually 0000 or 1234<br>PIN contains letters or symbols<br>You may also need to type this<br>PIN on the other device.<br>Allow access to your contacts and call<br>history |                  |        |  |
|                                                                                                    | Cancel           |        |  |

①First, connect the car according to the Bluetooth experiment wiring diagram P15.

②Turn on the smart car to ensure the power of the Bluetooth module is normal (the light of the Bluetooth module is blinking)

③Open the Bluetooth of the mobile phone and find the Bluetooth module device in the Bluetooth settings. Click to enter the password: 1234.

④Open Bluetooth App, remote control interface is as follows. If the Bluetooth function is not enabled on the phone, the display button next to the "Bluetooth switch" is dark. Click to open, as shown in the photo Bluetooth (Bluetooth can also be set in the mobile system)

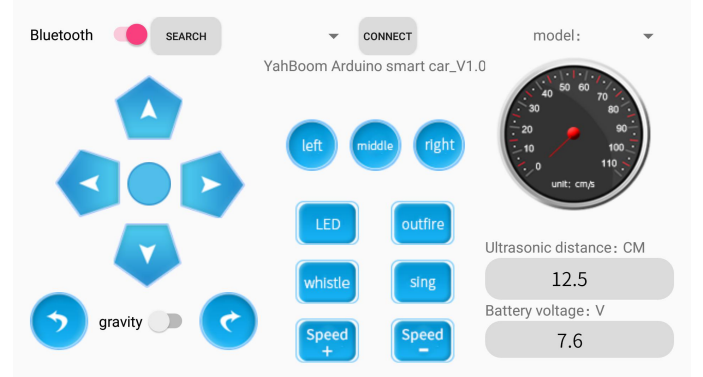

#### ⑤Click "Search"

6 Click the drop-down button

to select the physical address of the connected

Bluetooth module

 $\bigcirc$ Click"connect". You will be prompted after successful connection. If the connection fails, you return to the first step to check and try to reconnect.

SEARCH